## Applying the upgrade image with Clonezilla

\* Please note that you will want to transfer any music off a OMS-2 or OMS-3 streamer before imaging as it will wipe the internal contents and send the unit back to factory defaults.

Connect power, a USB keyboard, VGA monitor and supplied bootable USB media. No Ethernet connection is required. Turn the server on.

Depending on your OMS, you will want to press F8, F10, or F11 (you can press all 3 keys at the same time) to enter the Boot Menu during boot up.

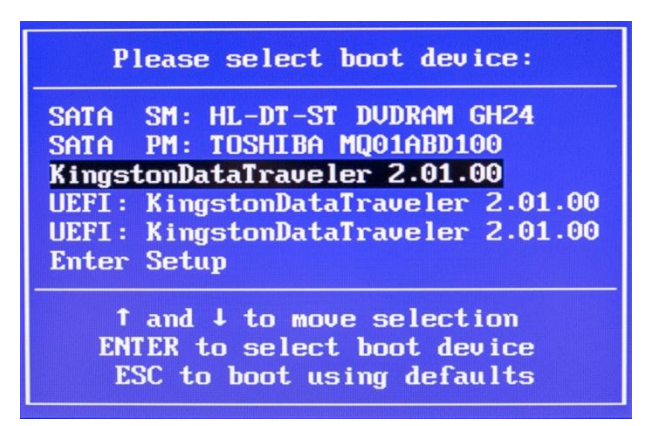

Choose the USB drive, in this case, the Kingston DataTraveler 2 and hit Enter.

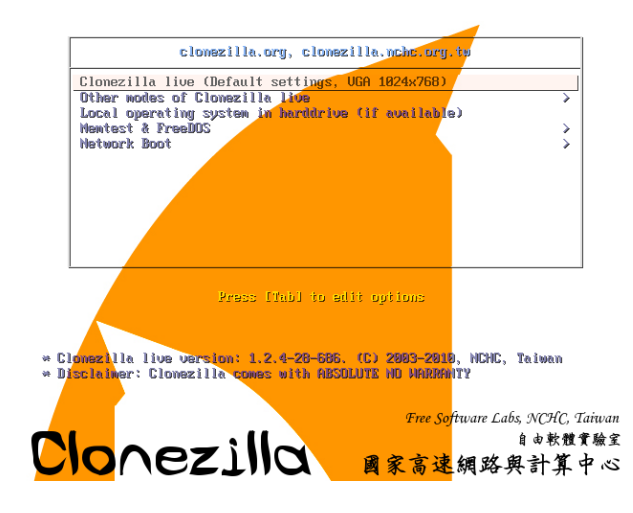

Hit <Enter> to continue

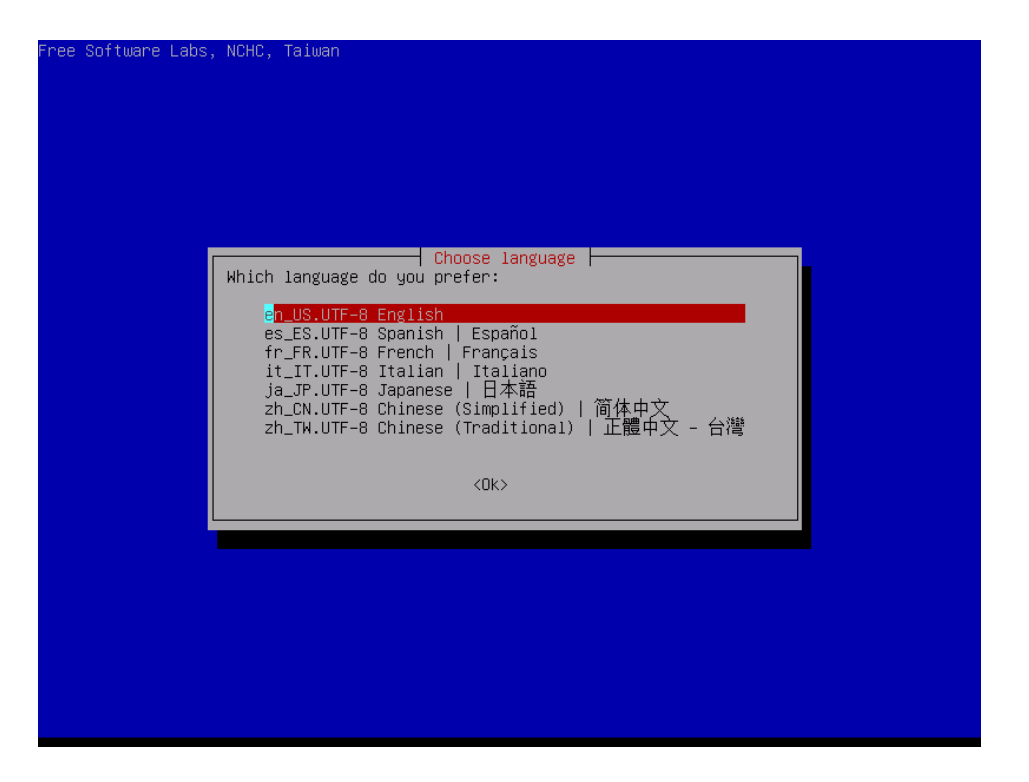

| <ul> <li>'Select keymap fro<br/>specific for your</li> <li>'Don't touch keyma<br/>which is maintaine</li> <li>'Keep kernel keyma<br/>the system boots;</li> <li>'Select keymap fro<br/>Recommended when u</li> <li>Policy for handling k</li> </ul> | m arch list': select ond<br>architecture (recommende<br>d'annually with install-<br>o': prevent any keymap i<br>m full list': list all f<br>sing cross-architecture<br>eymaps:<br>Select keymap from arch<br>O <mark>on't touch keymap</mark><br>Keep kernel keymap<br>Select keymap from full | e of the predefined keymaps<br>ed for non-USB keyboards);<br>keymap in /etc/console,<br>-keymap(8);<br>from being loaded next time<br>the predefined keymaps.<br>(often USB) keyboards. |
|----------------------------------------------------------------------------------------------------|----------------------------------------------------------------------------------------------------|----------------------------------------------------------------------------------------------------|
| <0k                                                                                                    | >                                                                                                    | <cancel></cancel>                                                                                                    |

Hit <Enter> to continue

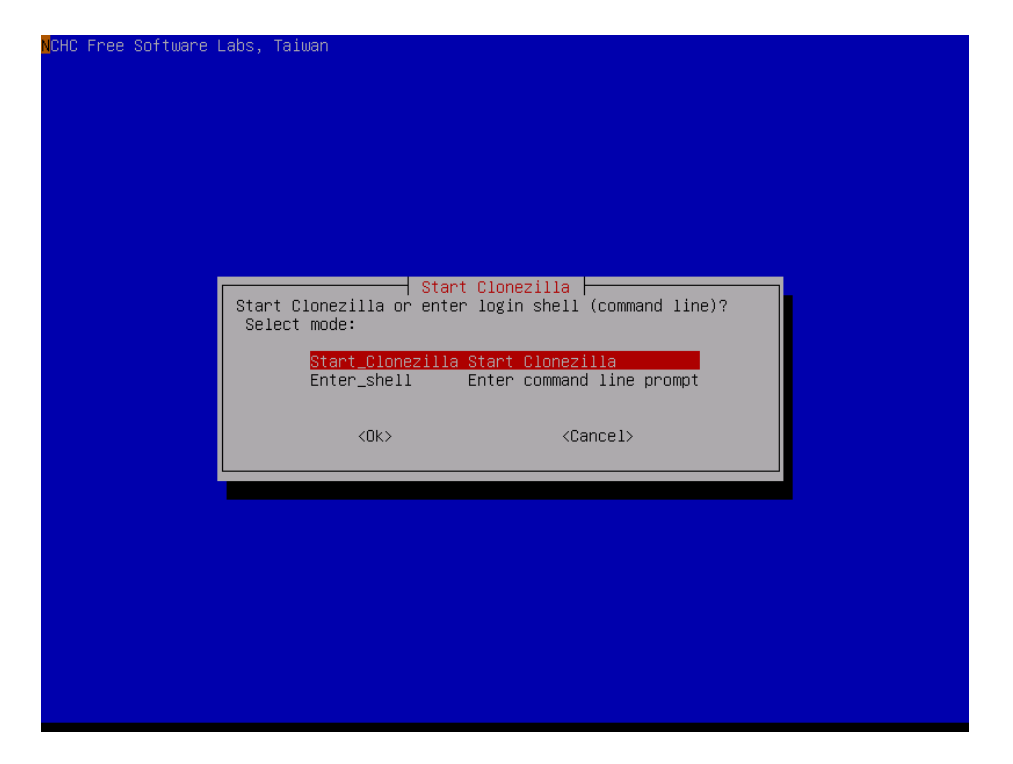

| CHC Free Software Labs, Taiwan                                                                                                    |                                                                                                    |
|----------------------------------------------------------------------------------------------------|----------------------------------------------------------------------------------------------------|
| Clo<br>*Clonezilla is free (GPL) software, and comes<br>///Hint! From now on, if multiple choices are<br>your selection. An asterisk (*) will be shown<br>Two modes are available, you can<br>(1) clone/restore a disk or partition using a<br>(2) disk to disk or partition to partition cl<br>Select mode:<br>device-image work with disks or pa<br>device-device work directly from a | mezilla<br>with ABSOLUTE NO WARRANTY*<br>e available, you have to press space key to mark<br>when the selection is done///<br>an image<br>lone/restore.<br>artitions using images<br>disk or partition to a disk or partition |
| <0k>                                                                                                    | <cancel></cancel>                                                                                                    |
|                                                                                                    |                                                                                                    |
|                                                                                                    |                                                                                                    |

Hit <Enter> to continue

| NCHC Free Software Labs, Ta                                                        | iwan 🧧                                                                                                    |                                                  |
|------------------------------------------------------------------------------------|----------------------------------------------------------------------------------------------------|--------------------------------------------------|
| Before cloning, you have<br>We will mount that device<br>saved to or read from /ho | Mount Clonezilla image directory<br>to assign where the Clonezilla image will be s<br>or remote resources as /home/partimag. The Cl<br>me/partimag.                                                                           | saved to or read from.<br>onezilla image will be |
| Select mode:<br>ssh_server<br>samba_server<br>nfs_server<br>enter_shel<br>skip     | Use local device (E.g.: hard drive, USB driv<br>Use SSH server<br>Use SAMBA server (Network Neighborhood serve<br>Use NFS server<br>Enter command line prompt. Do it manually<br>Use existing /home/partimag (Memory! *NOT RE | re)<br>er)<br>:COMMENDED*)                       |
|                                                                                    | <dk> <cancel></cancel></dk>                                                                                                    |                                                  |
|                                                                                    |                                                                                                    |                                                  |
|                                                                                    |                                                                                                    |                                                  |

Select local\_dev and hit <Enter> to continue

| Now we need to mount a device as /home/<br>read or save the image in /home/partime<br>///NOTE/// You should NOT mount the par<br>partition name is the device name in GM<br>or "sdal", the 2nd partition in the fir<br>second disk is "hdb1" or "sdb1" If t<br>hda1 (for PATA) or sda1 (for PATA, SATA | Source Clone System (OCS)   Mode:<br>/partimag (Clonezilla image(s) repository) so that we can<br>ag.<br>tition you want to backup as /home/partimag. The<br>NU/Linux. The first partition in the first disk is "hda1"<br>'st disk is "hda2" or "sda2", the first partition in the<br>the system you want to save is MS windows, normally C: is<br>a or SCSI), and D: could be hda2 (or sda2), hda5 (or |
|----------------------------------------------------------------------------------------------------|----------------------------------------------------------------------------------------------------|
| sda1                                                                                                    | 996GB_ext4(In_TOSHIBA_MQ01ABD1)_ata-TOSHIBA<br>7352MB_vfat_images(In_DataTraveler_2.0)_usb                                                                                                    |
| <0K>                                                                                                    | <cancel></cancel>                                                                                                    |

Select the DataTraveler 2.0 option and hit <Enter>

| Khich directory is for the Clonezilla<br>the Clonezilla image (i.e. directory)<br>directory name, it will _NOT_ be shown | <ul> <li>Opensource Clone System (OCS)<br/>mage (only the first level of directories are shown, and<br/>itself will be excluded. If there is a space in the<br/>?:</li> <li>irectory_in_the_local_device</li> </ul> |
|----------------------------------------------------------------------------------------------------|----------------------------------------------------------------------------------------------------|
| <0k>                                                                                                    | <cancel></cancel>                                                                                                    |

Hit <Enter> to continue

| The file syst | tem disk : | space  | usage  |        |                         |
|---------------|------------|--------|--------|--------|-------------------------|
| *****         | кжжжжжжж   | ****   | кжжжжж | кжжжж  | ****                    |
| df: `/filesys | stem.squa  | shfs': | NO SU  | uch f: | ile or directory        |
| Filesystem    | Size       | Used   | Avail  | Use%   | Mounted on              |
| rootfs        | 1008M      | 7.2M   | 1001M  | 1%     | 1                       |
| sysfs         | 0          | 0      | 0      | -      | /sys                    |
| proc          | 0          | 0      | 0      | _      | /proc                   |
| udev          | 10M        | 0      | 10M    | 0%     | /dev                    |
| devpts        | 0          | 0      | 0      | -      | /dev/pts                |
| tmpfs         | 202M       | 256K   | 202M   | 1%     | /run                    |
| /dev/sdb1     | 384M       | 111M   | 273M   | 29%    | /live/image             |
| tmpfs         | 1008M      | 7.2M   | 1001M  | 1%     | /live/cow               |
| aufs          | 1008M      | 7.2M   | 1001M  | 1%     | /                       |
| tmpfs         | 1008M      | 0      | 1008M  | 0%     | /live                   |
| tmpfs         | 5.0M       | 0      | 5.0M   | 0%     | /run/lock               |
| tmpfs         | 403M       | 0      | 403M   | 0%     | /run/shm                |
| tmpfs         | 1008M      | 0      | 1008M  | 0%     | /tmp                    |
| rpc_pipefs    | 0          | 0      | 0      |        | /var/lib/nfs/rpc_pipefs |
| /dev/sdb2     | 6.9G       | 3.7G   | 3.3G   | 53%    | /tmp/local-dev          |
| /dev/sdb2     | 6.9G       | 3.7G   | 3.3G   | 53%    | /home/partimag          |
| ****          | кжжжжжжж   | ****   | кжжжжж | кжжжж  | *****                   |
| Press "Enter' | ' to cont  | inue   |        |        |                         |

| Choose the | Clonezilla – Openso<br>e mode to run the followin            | ource Clone System (OCS)<br>ng wizard about advanced parameters: |
|------------|--------------------------------------------------------------|------------------------------------------------------------------|
|            | <mark>Beginner Beginner mode</mark><br>Expert Expert mode: ( | Accept the default options<br>Choose your own options            |
|            | <0k>                                                         | <cancel></cancel>                                                |

Select Beginner Mode and hit <Enter>

| NCHC Free Software Labs                                                                                       | ∶, Taiwan                                                                         |                                                                                                    |
|----------------------------------------------------------------------------------------------------|-----------------------------------------------------------------------------------|----------------------------------------------------------------------------------------------------|
| *Clonezilla is free (                                                                                         | GPL) software, an                                                                 | onezilla: Select mode<br>d comes with ABSOLUTE NO WARRANTY*                                                                                                    |
| his software will t<br>backup important file<br>///Hint! From now or<br>your selection. An as<br>Select mode: | werwrite the data<br>s before restoria<br>, if multiple cho<br>:terisk (*) will b | on gour hard drive when restoring! It is recommended to<br>gi⊁xxx<br>ices are available, you have to press space key to mark<br>e shown when the selection is done///                                            |
|                                                                                                    | savedisk<br>saveparts<br>restoredisk<br>restoreparts<br>recovery-iso-zip<br>exit  | Save_local_disk_as_an_image<br>Save_local_partitions_as_an_image<br>Restore_an_image_to_local_disk<br>Restore_an_image_to_local_partitions<br>Create_recovery_Clonezilla_live<br>Exit. Enter command line prompt |
|                                                                                                    | <0k>                                                                              | <cancel></cancel>                                                                                                    |
|                                                                                                    |                                                                                   |                                                                                                    |
|                                                                                                    |                                                                                   |                                                                                                    |

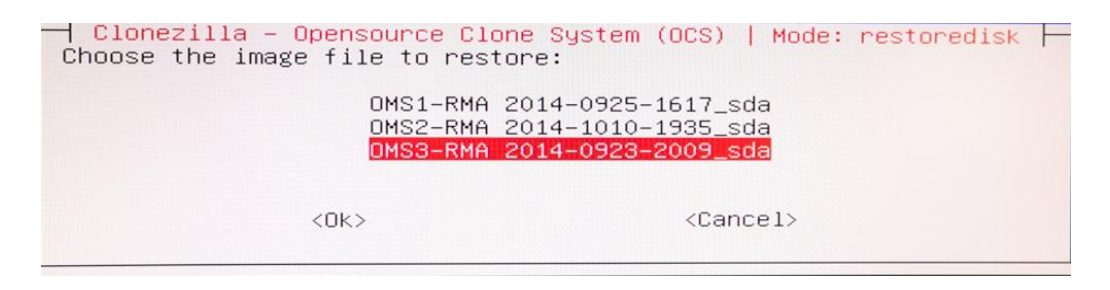

Choose the image file of your Streamer (OMS1, OMS2, or OMS3), now press <Enter> to continue

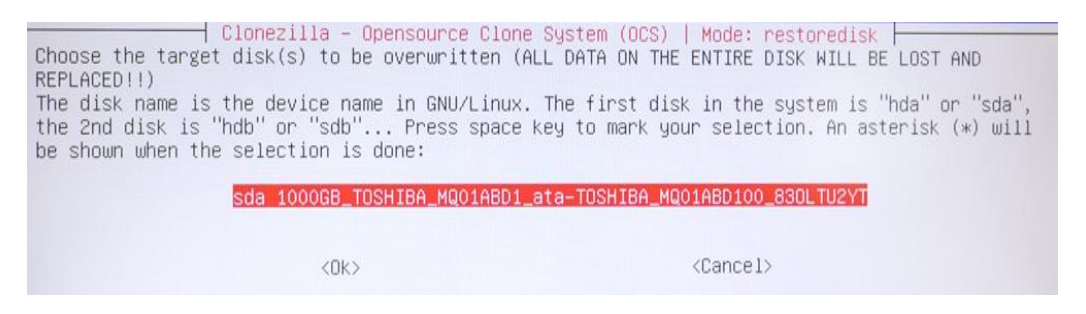

Choose the target disk, sda xxxxGB <Enter> (you should only have 1 option)

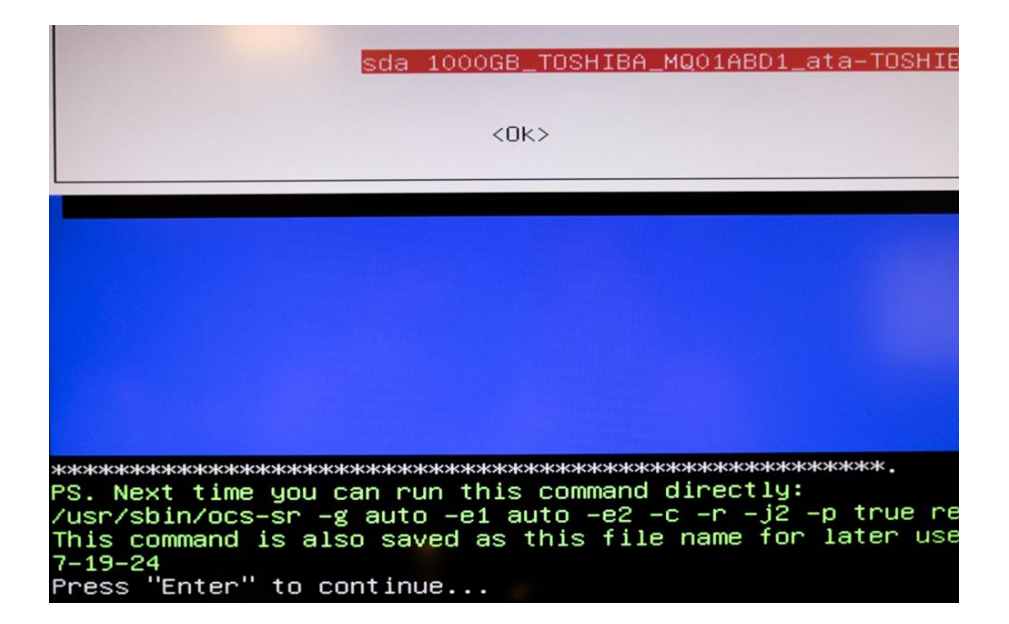

Hit <Enter> to continue

| жжжжжжжжжжжжжжжжжжжжжжжжжжжжжжжжжжжжжжж                             |
|---------------------------------------------------------------------|
| PS. Next time you can run this command directly:                    |
| /usr/sbin/ocs–sr –g auto –e1 auto –e2 –c –r –j2 –p true             |
| This command is also saved as this file name for later u            |
| 7-19-24                                                             |
| Press "Enter" to continue                                           |
| Activating the partition info in /proc done!                        |
| Getting /dev/sda1 info                                              |
| Getting /dev/sda2 info                                              |
| Getting /dev/sda5 info                                              |
| **************************************                              |
| The following step is to restore an image to the hard di            |
| imag/OMS3-RMA" -> "sda sda1"                                        |
| WARNING!!! WARNING!!! WARNING!!!                                    |
| WARNING! THE EXISTING DATA IN THIS HARDDISK/PARTITION(S)            |
| BE LOST:                                                            |
| ******                                                              |
| Machine: To be filled by O.E.M.                                     |
| <pre>sda (1000GB_TOSHIBA_MQ01ABD1_ata-TOSHIBA_MQ01ABD100_830L</pre> |
| <pre>sda1 (996GB_ext4(In_TOSHIBA_MQ01ABD1)_ata-TOSHIBA_MQ01AE</pre> |
| жжжжжжжжжжжжжжжжжжжжжжжжжжжжжжжжжжжжж                               |
| Are you sure you want to continue? ? (y/n) _                        |

Press <Y> to and <Enter> to continue

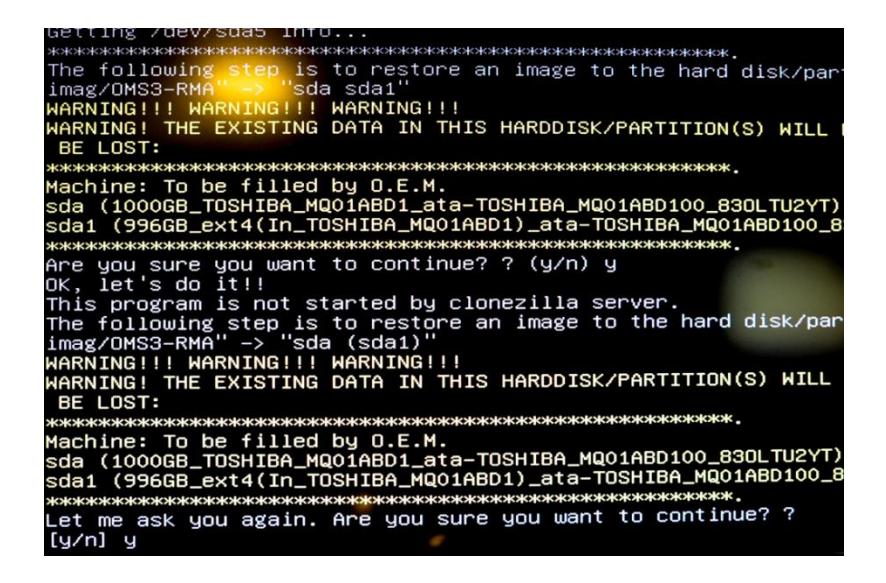

Press <Y> to and <Enter> to continue

The image process should take around 5 minutes. When it is complete, you'll press <Enter> to continue, then choose the option for power off from the menu.

Remove the USB key and connect an Ethernet cable. When you power the unit back on, you'll find the server now has a default Serial Number:

| → C D musicstr            | ream:4742        | rator 🕒 inc furing stand c | Method D M  | lucic Senver 🖪 Mucie | Stream   |
|---------------------------|------------------|----------------------------|-------------|----------------------|----------|
| wiedła Server 🔡 wiesie Se | iver als coningu |                            |             |                      | . Stream |
| nexus 🔗                   | Music            | Streamer Deale             | er Configur | ation Tool           |          |
|                           |                  |                            |             |                      |          |
| A 3                       | 1                |                            |             |                      | 1        |
| Information System        | N 📐              | erver Network              | Player(s)   | Remote               | Remo     |
|                           |                  | (Wired)                    |             | Player(s)            | Folde    |
| Information 💷             |                  |                            |             |                      |          |
| System Name               | musicstream      |                            |             |                      |          |
| Serial Number             | NMS3-RMA         |                            |             |                      |          |
| Model                     | NMS-03           |                            |             |                      |          |
| System Version            | 14.7.18.0        |                            |             |                      |          |
| System API Version        | 14.10.6.0        | Check for Update           |             |                      |          |
| Linux OS Version          | Debian 7.6       |                            |             |                      |          |
| Networking                |                  |                            |             |                      |          |
| Interface                 |                  | MAC Address                |             | IP Address           |          |
| eth0                      |                  | 70:54:d2:44:a8:da          |             | 192.168.200.16       |          |
| If you need assistance    | the following re | sources are available.     |             |                      |          |
| Web Heln Nexus W          | eb Site Email    | Support 866-303-2629       |             |                      |          |

Now you will want to forward 3 network ports to the server on your router/firewall and provide us with the site/WAN/external IP address. Please provide us with the serial number of the unit as well. The 3 network ports are 22, 4742, and 9000 (all TCP). We will then log onto the server remotely and apply the correct serial number to the server.